#### Deux possibilités pour créer un compte sur <u>l'application Ecandidat IED</u> :

| PARIS8 Candidatures P8 IED                                   | ථ Connexion 🏼 🗡 Créer un compte                           |
|--------------------------------------------------------------|-----------------------------------------------------------|
| Non connecté                                                 | Créer un compte                                           |
| <ul> <li>Accueil</li> <li>Assistance</li> </ul>              | Je suis étudiant à l'Université Esup                      |
| <ul> <li>Offre de formation</li> <li>(b) Comexion</li> </ul> | Veuillez vous connecter 🕞 Con                             |
| Ne pas<br>cliquer sur<br>ce bouton<br>connexion              | Je ne suis pas étudiant à l'Université<br>Créer un compte |

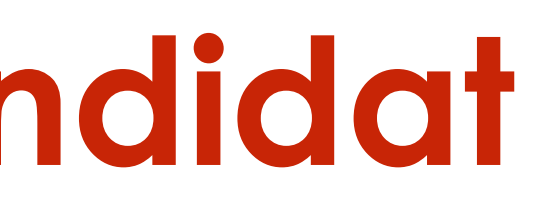

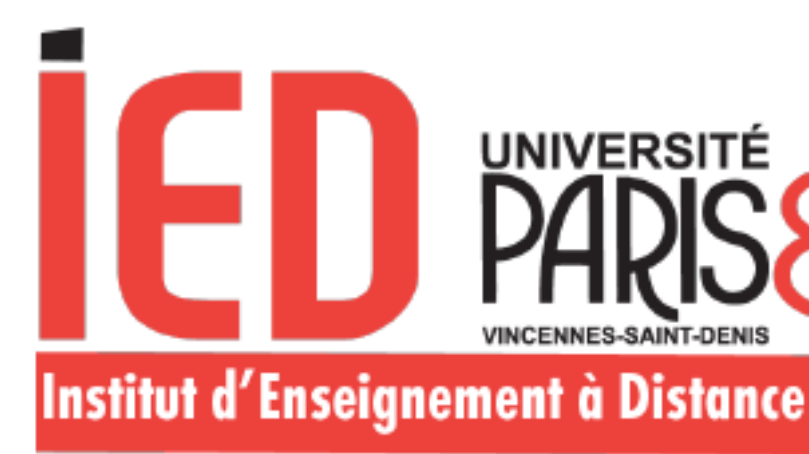

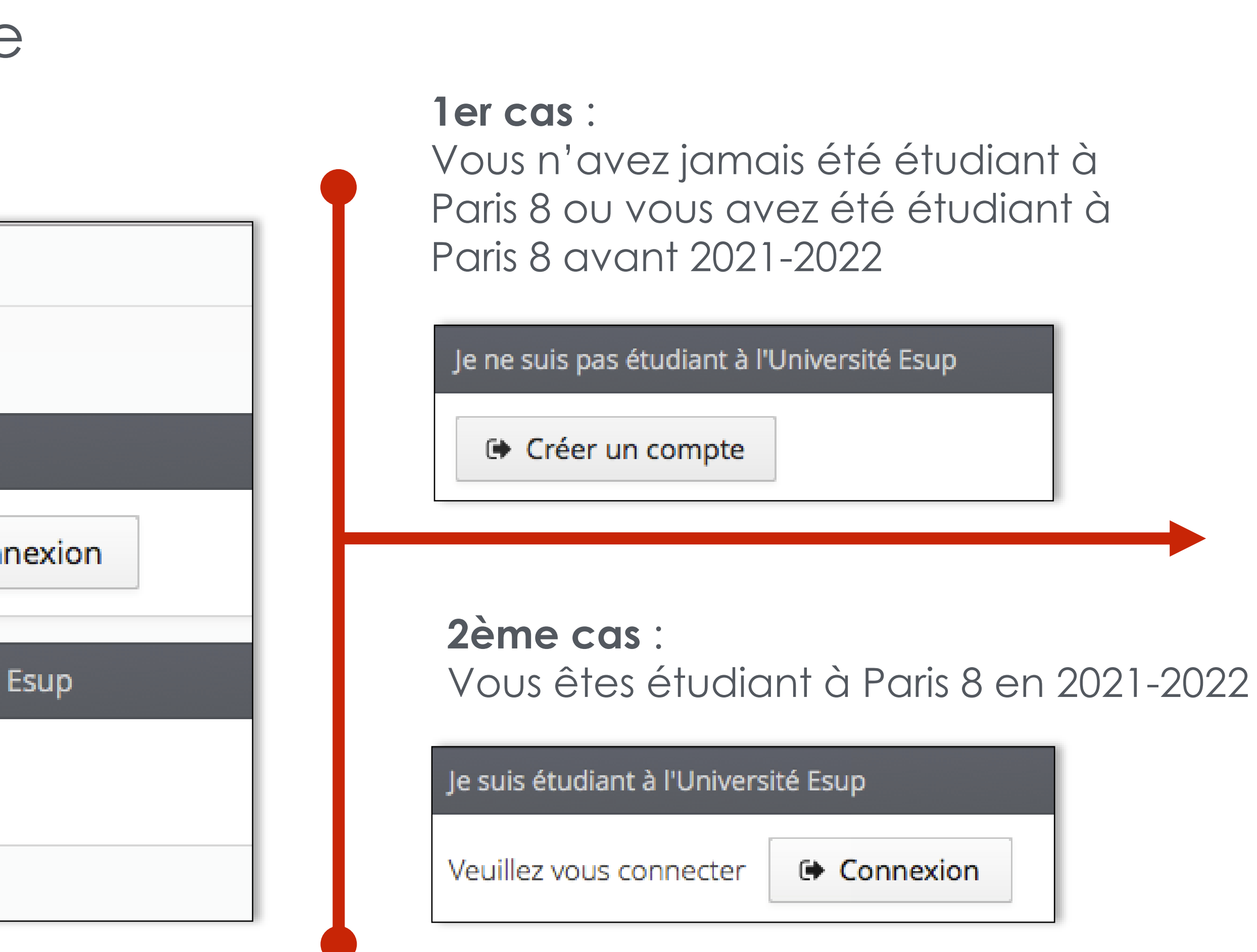

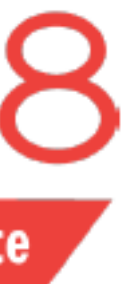

ler cas : Vous n'avez jamais été étudiant à Paris 8 ou vous avez été étudiant à Paris 8 en 2021-2022

| PARIS8 Candidatures P8 IED        | 🕑 Connexion 🥟 Créer un compte          |
|-----------------------------------|----------------------------------------|
| Non connecté                      | Créer un compte                        |
| Accueil                           | Je suis étudiant à l'Université Esup   |
| Assistance     Offre de formation | Veuillez vous connecter 🕞 Con          |
| O Contexion                       | Je ne suis pas étudiant à l'Université |
|                                   | Créer un compte                        |
| Ne cliquez jamais                 | sur l'onglet «Connexion»               |

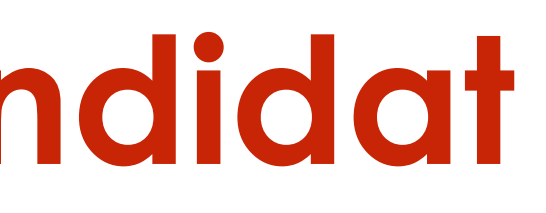

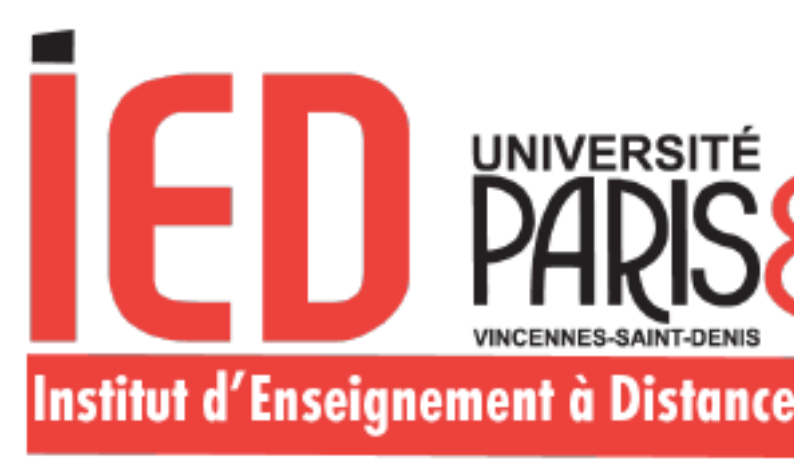

Créez un compte

Créer un compte

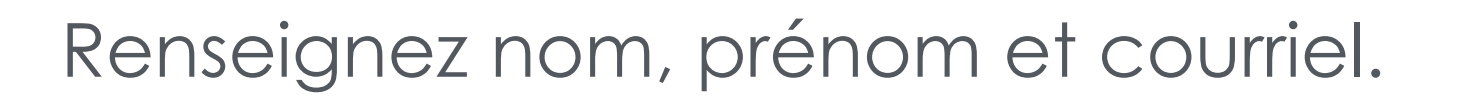

#### Création de compte

Attention, lorsque vous aurez modifié votre compte , vous serez déconnecté. Vous devrez consulter vos courriels pour valider votre adresse, puis vous pourrez vous reconnecter.

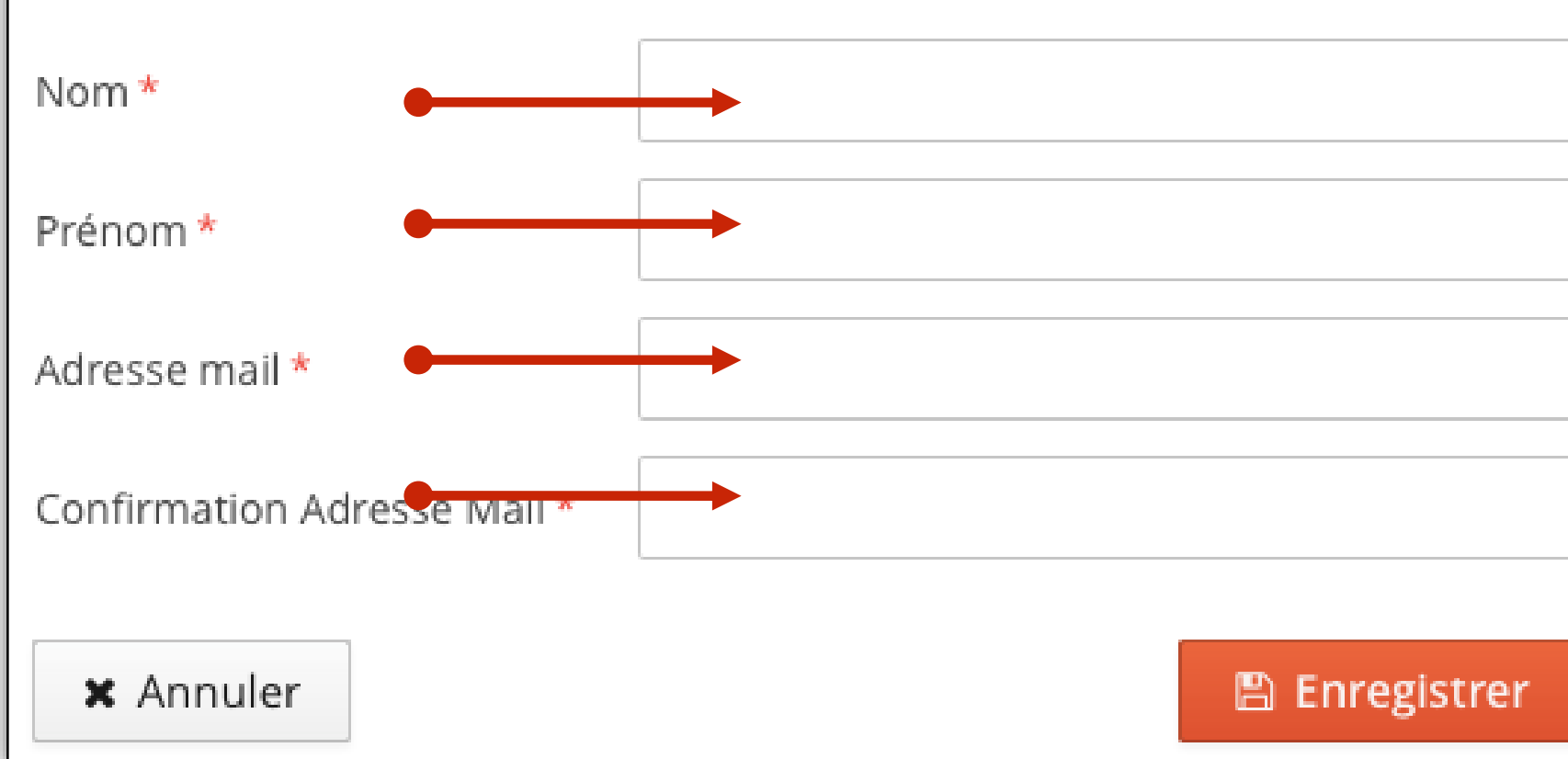

Dés que vous cliquez sur « Enregistrer » vous recevez un courriel avec un lien sur lequel vous devez cliquer pour confirmer la création de votre compte.

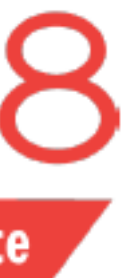

# $+ \times$

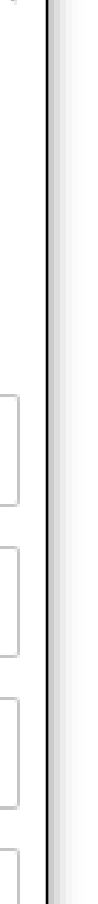

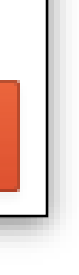

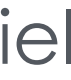

2ème cas : Vous êtes étudiant à Paris 8 en 2021-2022

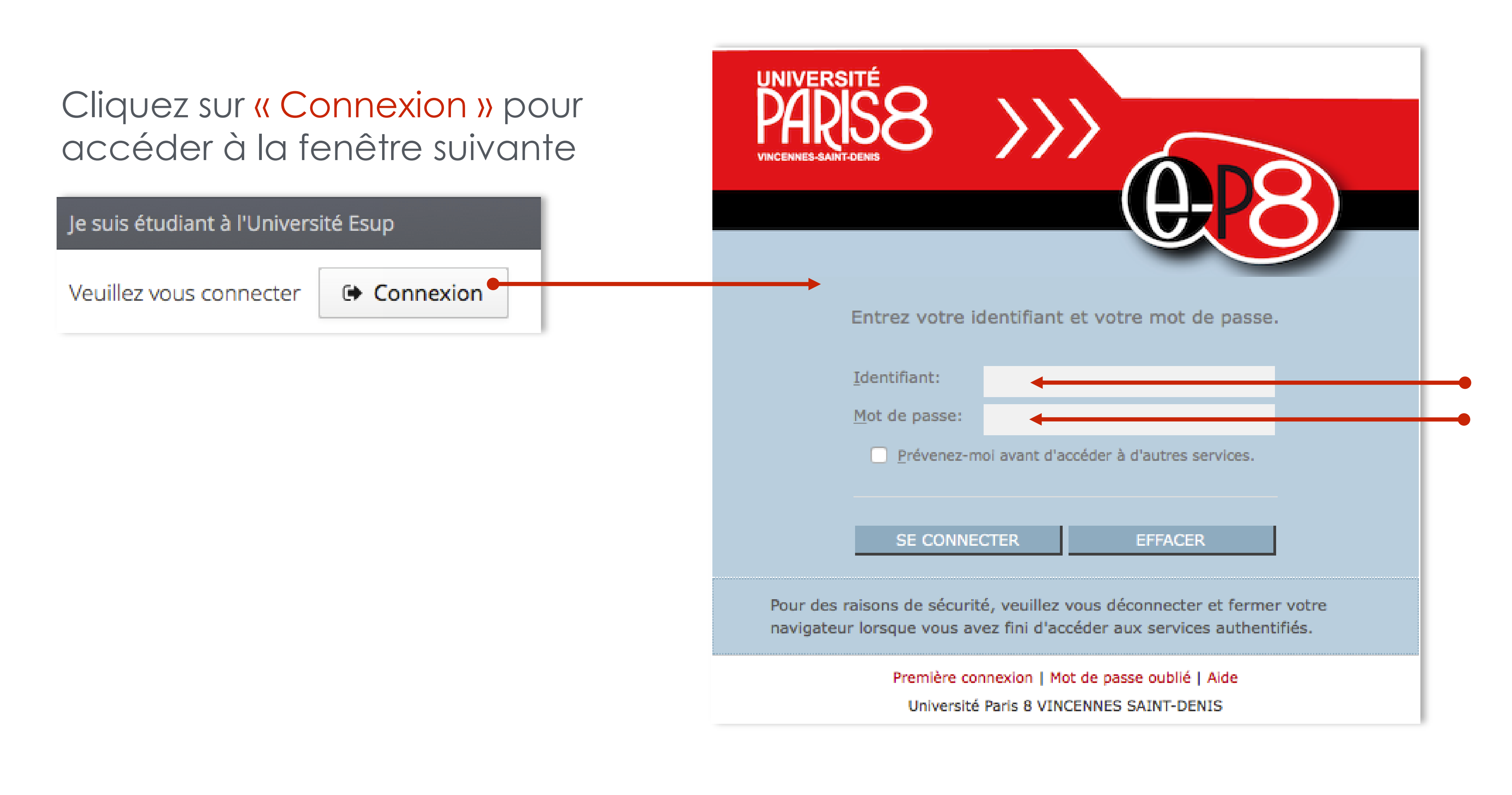

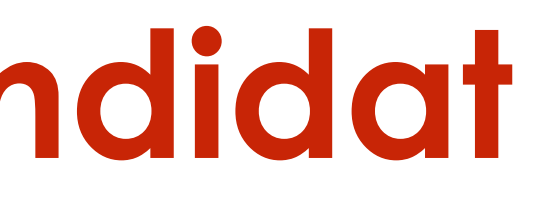

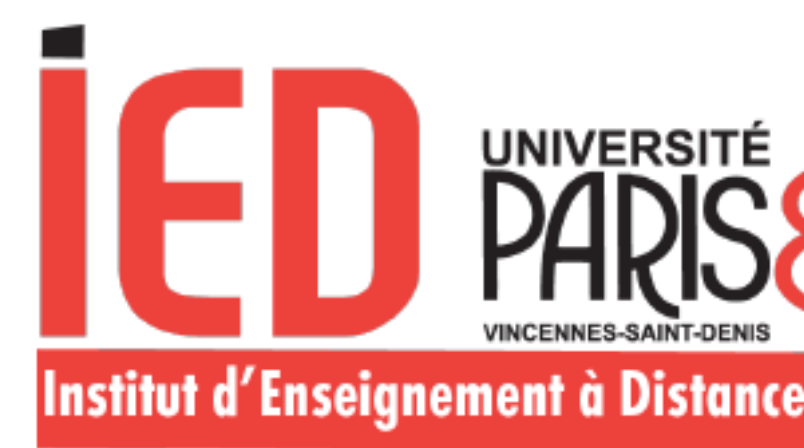

Renseignez votre identifiant et votre mot de passe de votre « compte Paris 8 »

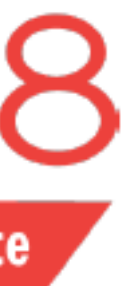

#### ler cas : Vous êtes étudiant à Paris 8 en 2021-2022

Votre nom apparait mais vous devez cliquer sur créer un compte.

| Accueil         Assistance         Offre de formation         Ú Déconnexion | Accueil         Image: Informations         Il existe plusieurs procédures d'admission qui diffèrent selon la situation de chaque candidat. Avant de déposer votre candidature dans cette application, vérifiez qu'il s'agit effectivement de la procédure correspondant à votre situation.         Après avoir créé un compte, vous pouvez faire 3 candidatures maximum sur le site de l'IED => 1 candidat = 1 seul compte = 3 candidatures maximum (vœux).                                                                                  |  |
|-----------------------------------------------------------------------------|----------------------------------------------------------------------------------------------------|--|
|                                                                             | Attention : Le nombre de candidatures indiqué ci-dessus est valable pendant toute la campagne d'admission.         Si vous avez déjà fait 3 candidatures (Licence, Diplôme universitaire, Master), vous ne pourrez plus faire de candidatures supplémentaires par la suite, même si quelques formations ouvrent de nouvelles périodes de candidature.         En cas de non-respect des procédures d'admission ou de création de comptes multiples, vos candidatures seront rejetées et l'inscription refusée.         Informations/Contact : |  |
|                                                                             | Cliquez sur ce lien : <u>Assistance étudiant IED</u><br>Tutoriel : <u>Assistance étudiant IED</u><br>Aucune information sur le suivi de votre dossier ne sera donnée par téléphone.                                                                                                    |  |
|                                                                             | Bienvenue Bienvenue Je n'ai pas de compte eCandidat                                                                                                    |  |

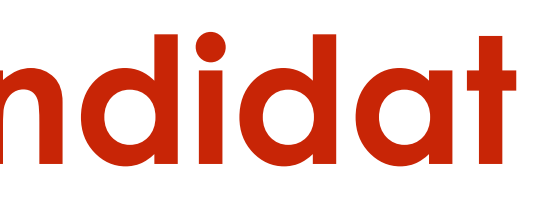

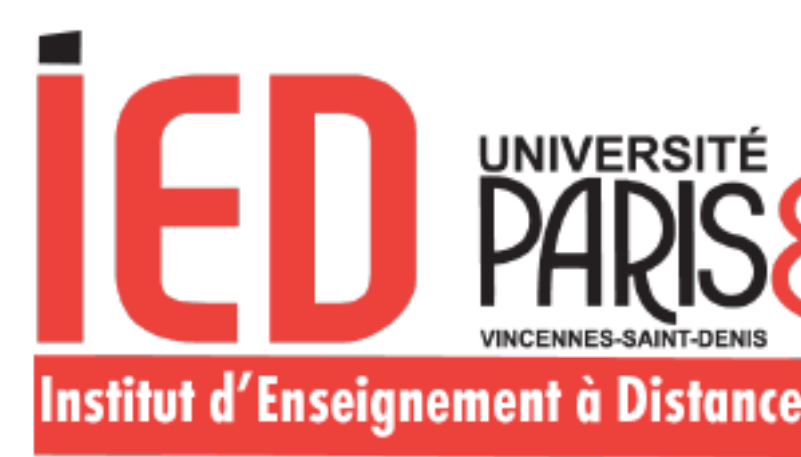

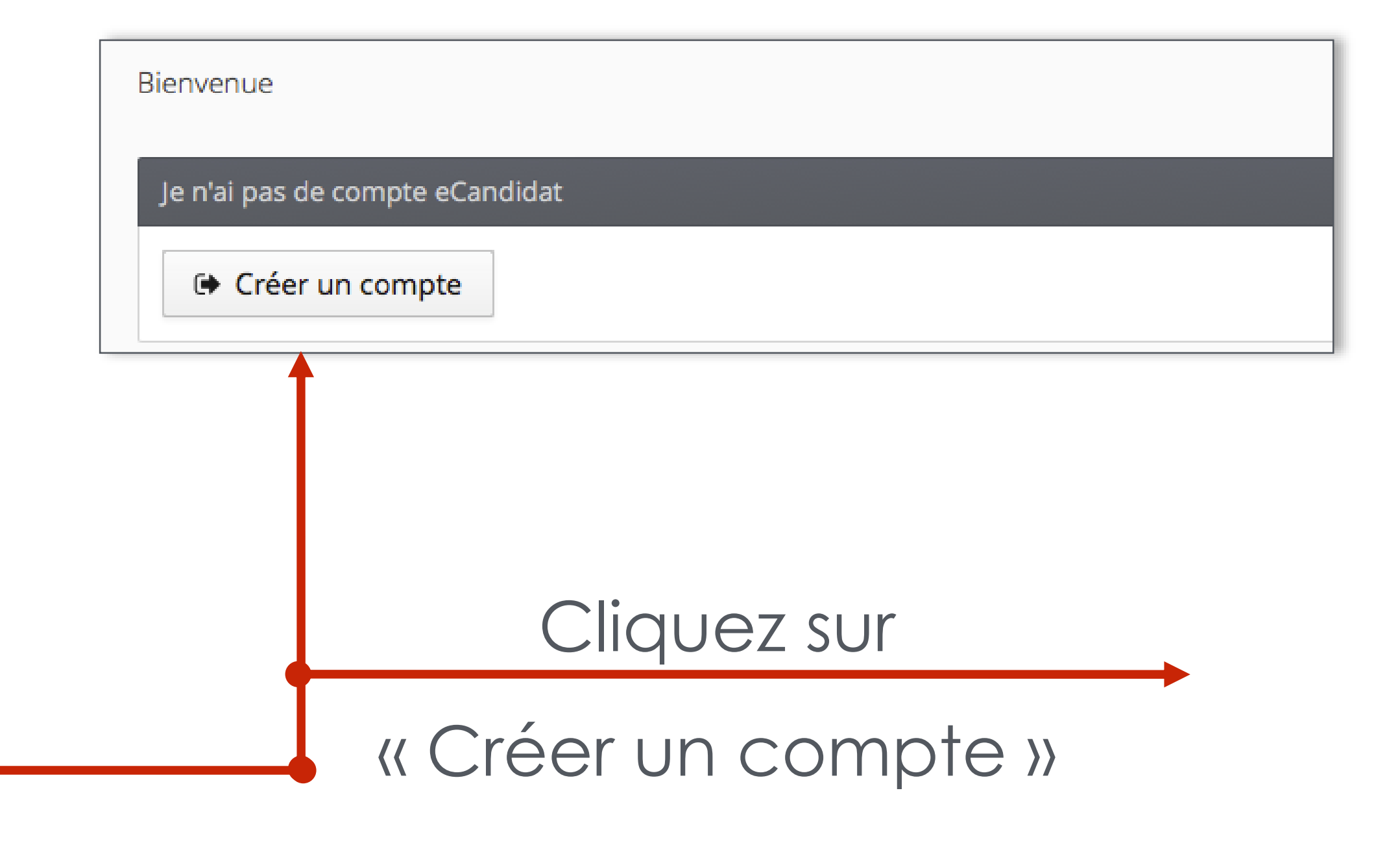

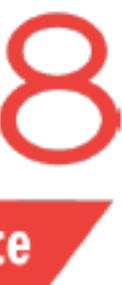

#### ler cas : Vous êtes étudiant à Paris 8 en 2021-2022

| Bienvenue                       |                 |
|---------------------------------|-----------------|
| Je n'ai pas de compte eCandidat | Créer un compte |
| 🕞 Créer un compte               |                 |

| Création de compte                                                                                                    | $+$ $\times$         |  |  |  |
|----------------------------------------------------------------------------------------------------|----------------------|--|--|--|
| Attention, lorsque vous aurez modifié votre compte , vous serez déconnecté.<br>Vous devrez consulter vos courriels pour valider votre adresse, puis vous<br>pourrez vous reconnecter. |                      |  |  |  |
| Nom *                                                                                                    | Étudiant 1           |  |  |  |
| Prénom *                                                                                                    | Etudiant 1           |  |  |  |
| Adresse mail *                                                                                                    | @etud.univ-paris8.fr |  |  |  |
| Confirmation Adresse Mail * 🔺                                                                                                    |                      |  |  |  |
| × Annuler                                                                                                    | 🖺 Enregistrer        |  |  |  |

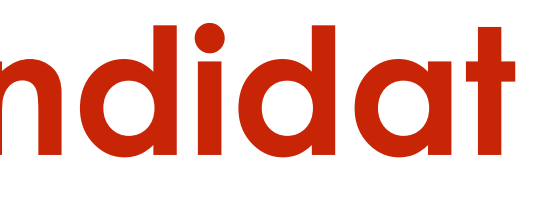

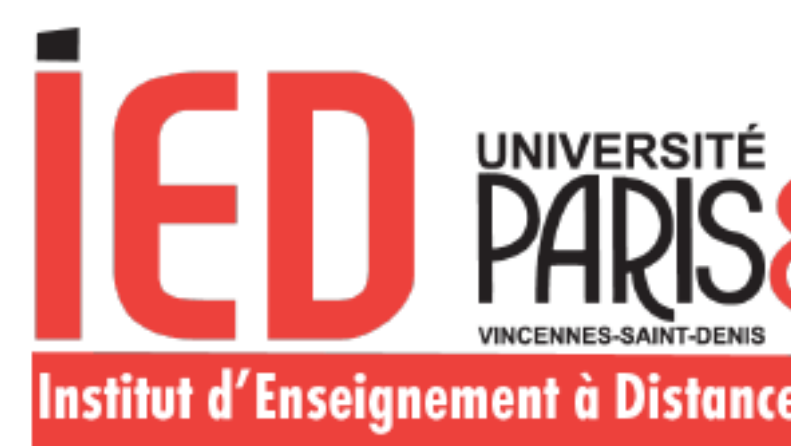

Dès que vous cliquez sur « Enregistrer », vous recevez un courriel contenant un lien sur lequel vous devez cliquer pour confirmer la création de votre compte.

Cette identification permet à l'application Candidatures Paris 8 de récupérer les données vous concernant enregistrées dans le logiciel de gestion de scolarité de Paris 8 (application Apogée).

Vous pouvez modifier certaines informations (téléphone, adresse) et compléter votre cursus externe, vos expériences professionnelles et stages.

Les informations concernant votre baccalauréat et votre cursus interne ne sont pas modifiables.

Confirmez votre mail après avoir vérifié la bonne correspondance

Attention : votre compte sera supprimé au bout de cinq jours si vous ne le validez pas

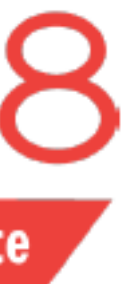

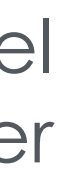

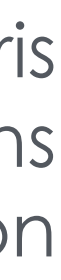

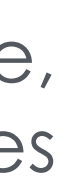

Une fois votre compte activé, vous pourrez vous connecter de deux façons.

#### 1er cas

Vous n'avez jamais été étudiant à Paris 8 ou vous avez été étudiant à Paris 8 avant 2021-202

Je n'ai jamais été étudiant à l'Université PARIS

Vous devez vous connecter avec les identifiants : (Utilisateur et mot de passe) fournis dans le mail d'activation.

Je n'ai jamais été étudiant à l'Université PARIS 8 ou je l'ai

Veuillez vous connecter avec votre compte Candidature

Utilisateur \*

Utilisateur

Mot de passe \*

| Connexion |  |
|-----------|--|

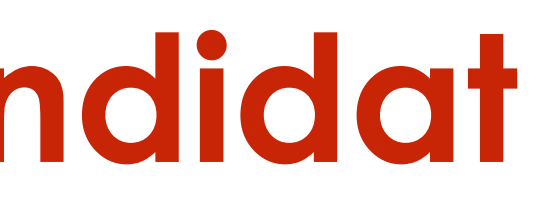

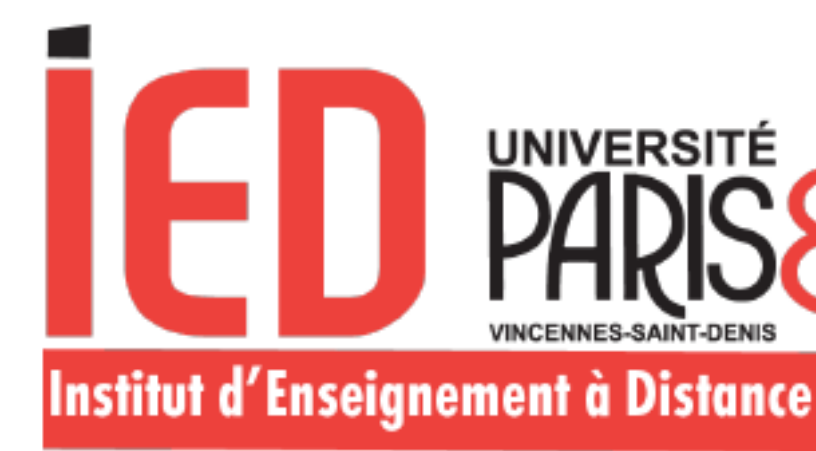

#### Je me connecte :

|        | 2ème cas                                 |                                                          |
|--------|------------------------------------------|----------------------------------------------------------|
| é<br>2 | Vous êtes étudiant à Paris 8 ( IED) en 2 | 2021-2022                                                |
| 8 c    | Je suis étudiant à l'Université PARIS 8  |                                                          |
| éte    |                                          | Vous pourre<br>connecter v<br>à l'aide de<br>identifiant |

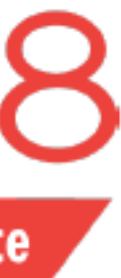

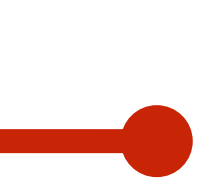

#### **EZ VOUS** ia l'ENT e vos s EP8.

#### Mon compte

- Informations perso.
- Adresse Â
- Baccalauréat ð
- Cursus Post-Bac
- Ø Stages
- Expériences pro. æ
- Candidatures

Lorsque vous vous connectez à votre compte E-Candidat pour la première fois, vous devez compléter l'intégralité des éléments demandés avant de pouvoir déposer une ou plusieurs candidature(s) :

- Adresse
- Baccalauréat
- Cursus Post-Bac
- Stages

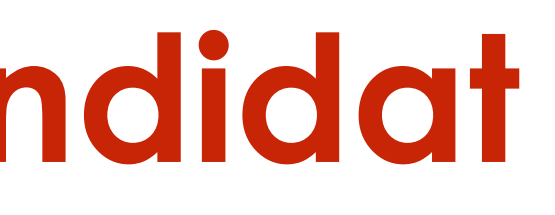

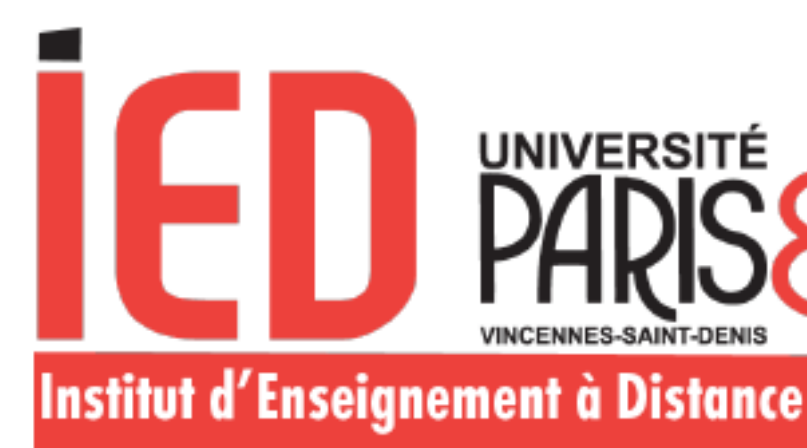

Informations personnelles

Expériences professionnelles.

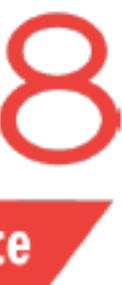

#### Informations personnelles

Saisir/Modifier informations

Lorsque vous vous connectez à votre compte E-Candidat pour la première fois, vous devez compléter l'intégralité des éléments demandés avant de pouvoir déposer une ou plusieurs candidature(s)

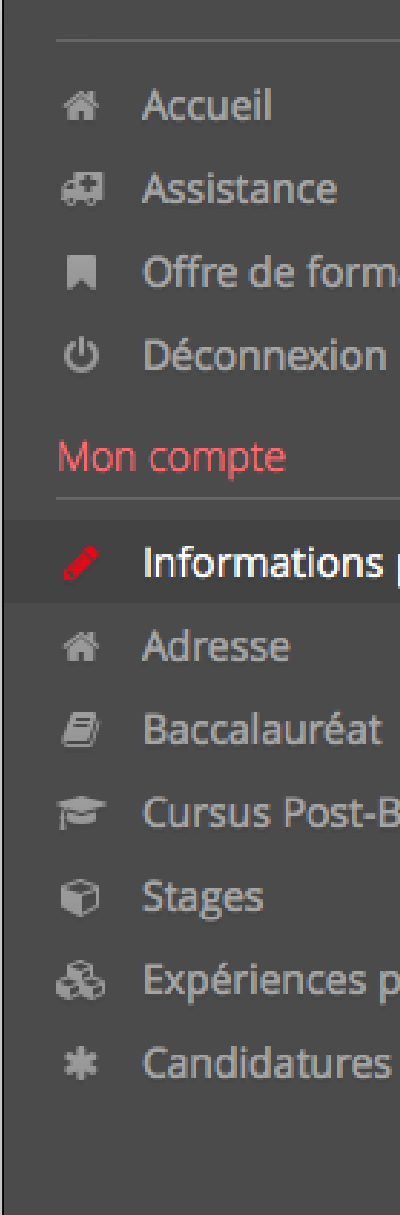

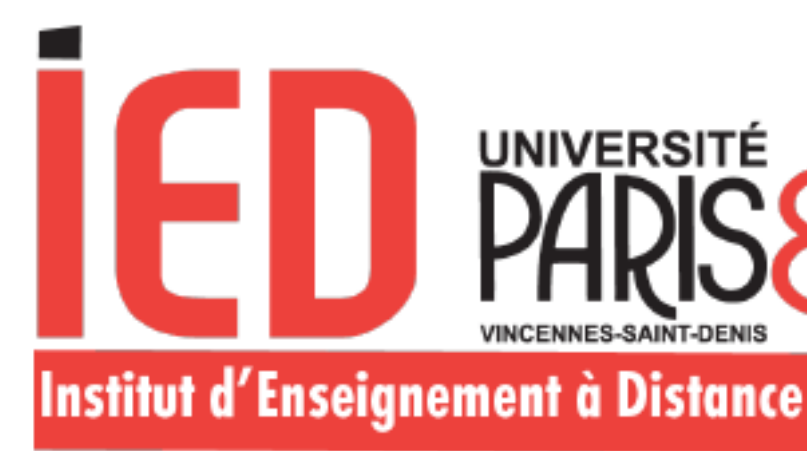

Offre de formation

Informations perso.

Cursus Post-Bac

🚓 Expériences pro.

\* Candidatures

#### Saisir/Modifier informations

Adresse de contact :

| dresse de contact :      | Modifier adresse mail |
|--------------------------|-----------------------|
| Nationalité              | FRANCAIS(E)           |
| Civilité                 | М.                    |
| Nom patronymique         |                       |
| Nom usuel                |                       |
| Prénom                   |                       |
| Autre prénom             |                       |
| INE                      |                       |
| Clé INE                  |                       |
| Téléphone                |                       |
| Téléphone portable       |                       |
| Date naissance           | 21/02                 |
| Pays de naissance        | FRANCE                |
| Département de naissance | 075/PARIS             |
| Ville de naissance       | PARIS                 |
|                          |                       |

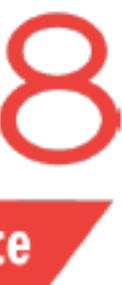

Adresse

Saisir/Modifier adresse

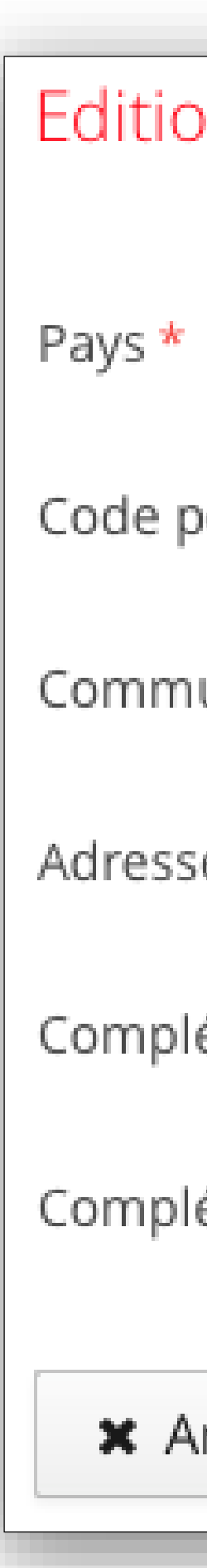

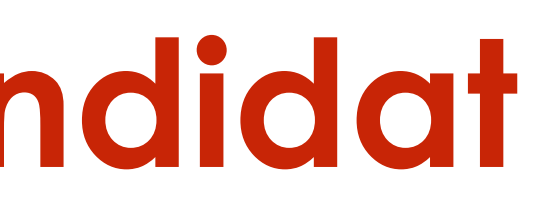

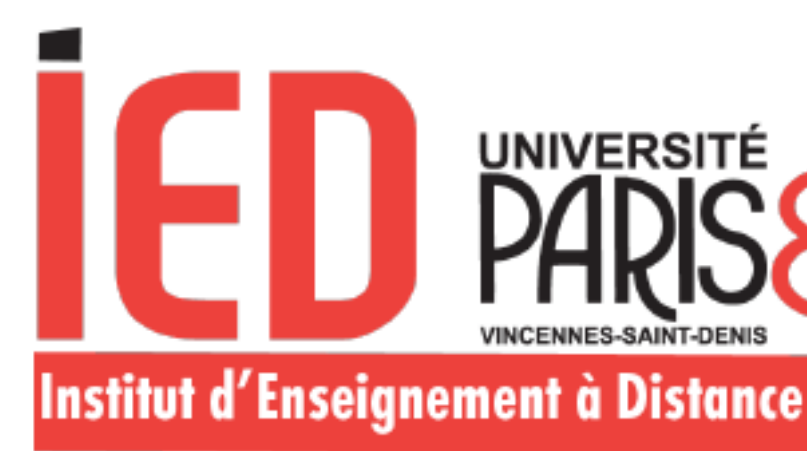

| on d'adresse      |           | $+$ $\times$ |
|-------------------|-----------|--------------|
|                   |           |              |
|                   |           | $\sim$       |
|                   |           |              |
| ostal *           |           |              |
|                   |           |              |
| une *             |           | $\sim$       |
|                   |           |              |
| ie *              |           |              |
|                   |           |              |
| ément d'adresse 1 |           |              |
|                   |           |              |
| ément d'adresse 2 |           |              |
|                   |           |              |
| nnuler            | 🖺 Enregis | trer         |

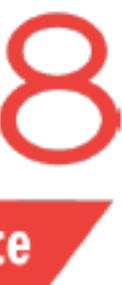

#### Baccalauréat

Saisir/Modifier

Vous n'avez pas encore renseigné votre baccalauréat

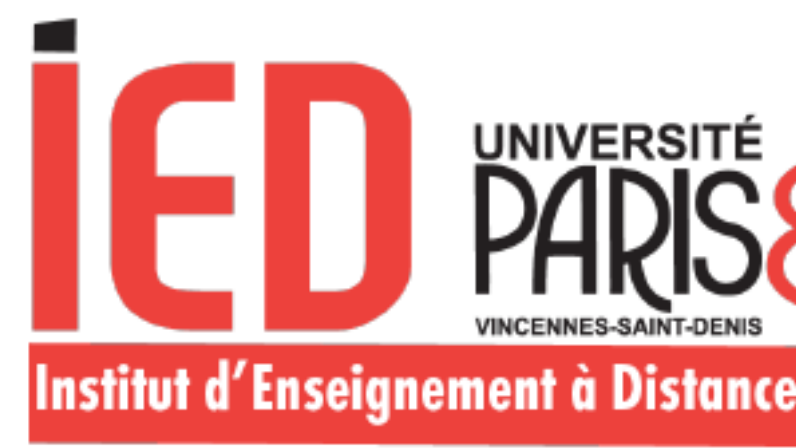

| Edition du baccalauréat + ×                                     |                                                                                   |  |  |
|-----------------------------------------------------------------|-----------------------------------------------------------------------------------|--|--|
| La liste de série du bac se met à jour avec l'année d'obtention |                                                                                   |  |  |
| Année d'obtention *                                             | 2010                                                                              |  |  |
| Série du bac ou équivalence *                                   | 0000-sans bac 🗸 🗸 🗸                                                               |  |  |
| Mention                                                         | 0000-sans bac<br>0001-bac international                                           |  |  |
| Pays d'obtention *                                              | 0021-bacs professionnels industriels                                              |  |  |
| Département *                                                   | 0022-bacs professionnels agricoles                                                |  |  |
| Commune *                                                       | 0030-capacité de droit<br>0031-titre étranger admis en équivalence                |  |  |
| Etablissement *                                                 | 0032-titre français admis en dispense<br>0033-ESEU A                              |  |  |
| × Annuler                                                       | 0034-ESEU B<br>0035-promotion sociale<br>0036-validation études expériences prof. |  |  |

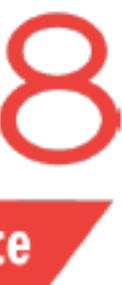

#### Cursus Post-Bac

+ Nouveau cursus

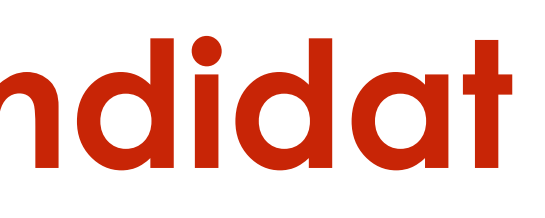

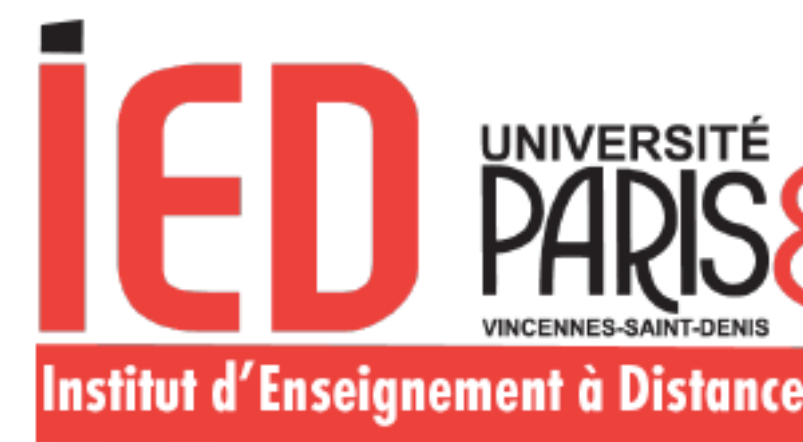

| Saisie d'un nouveau cursu                                                                                                    | ıs p               | oost-baccalauréat - Saisir toutes vos années d'études                                                                                                    | + ×        |
|----------------------------------------------------------------------------------------------------|--------------------|----------------------------------------------------------------------------------------------------|------------|
| Pays *                                                                                                    |                    | FRANCE                                                                                                    | ~          |
| Département *                                                                                                    | !                  | Sélectionnez un département                                                                                                    | ~          |
| Commune *                                                                                                    | ł                  |                                                                                                    | ~          |
| Etablissement *                                                                                                    | ł                  |                                                                                                    | ~          |
| Année d'obtention *                                                                                                    | ł                  |                                                                                                    |            |
| Formation *                                                                                                    | ł                  |                                                                                                    | ~          |
| Libellé et niveau de la formation                                                                                                    | k                  |                                                                                                    |            |
|                                                                                                    | 1                  |                                                                                                    |            |
|                                                                                                    |                    |                                                                                                    |            |
| Obtenu *                                                                                                    | 1                  |                                                                                                    | ~          |
| Mention                                                                                                    |                    |                                                                                                    | ~          |
| Informations                                                                                                    |                    |                                                                                                    |            |
| <u>Pour le libellé et niveau de la formatio</u><br>(s'il y a lieu), Parcours (s'il y a lieu)<br>Exemple pour une première année de<br>Exemple pour une première année de | n, in<br>Mas<br>DU | diquez le libellé de la formation en respectant le modèle suivant : Niveau, Mention, Spéci<br>ster : <b>M1, Droit de l'entreprise, Droit Social européen et comparé</b><br>F ou BTS : <b>DUT1, Information-Communication ou BTS1, Information-Communicatio</b> | alité<br>n |
| × Annuler                                                                                                    |                    | 🖺 Enregis                                                                                                    | trer       |

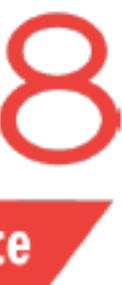

Stages

Nouveau stage

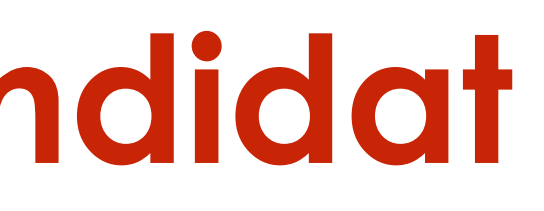

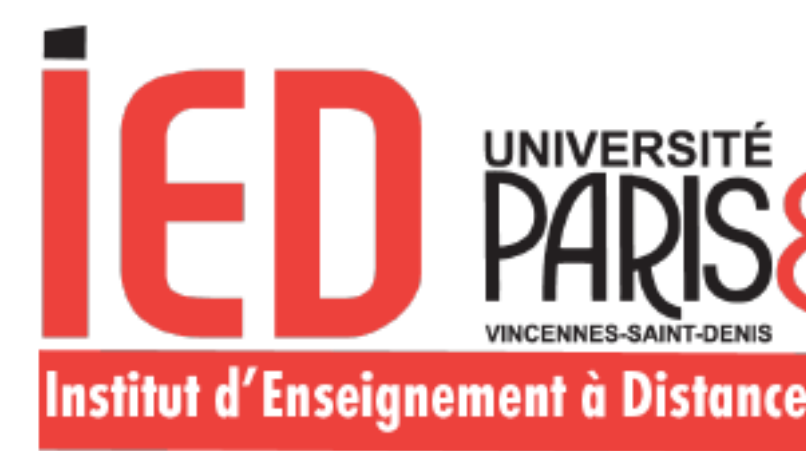

| Saisie d'un nouveau sta | age       | $+$ $\times$ |
|-------------------------|-----------|--------------|
| Année * !               |           |              |
| Durée * !               |           |              |
| Nombre d'heures/semaine |           |              |
| Employeur/organisme * ! |           |              |
| Descriptif *            |           |              |
| !                       |           |              |
|                         |           |              |
| × Annuler               | 🕒 Enregis | trer         |

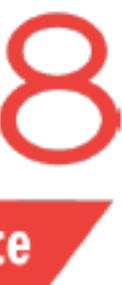

### Expériences professionnelles

Nouvelle expérience professionnelle

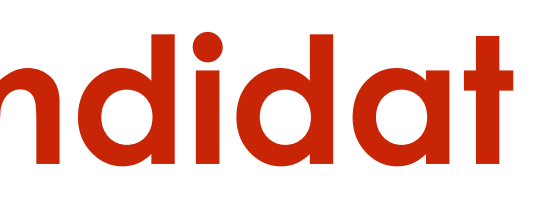

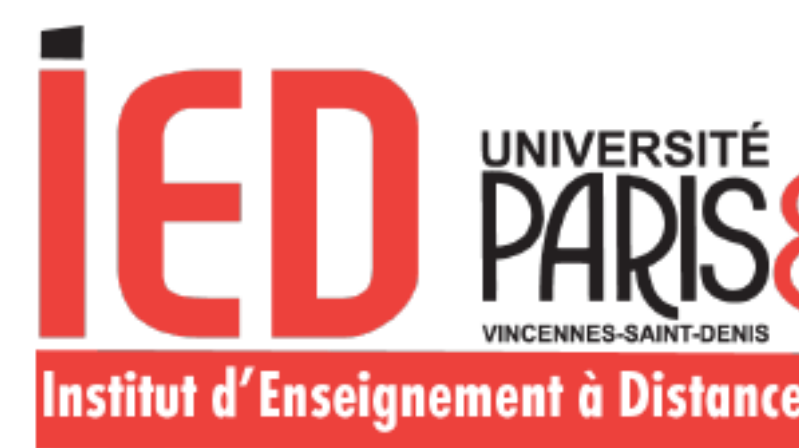

| Saisie d'une nouvelle   | e expérience professionnelle | $+$ $\times$ |
|-------------------------|------------------------------|--------------|
| Année * !               |                              |              |
| Intitulé *              |                              |              |
| Durée * !               |                              |              |
| Employeur/organisme * ! |                              |              |
| Descriptif              |                              |              |
|                         |                              |              |
|                         |                              |              |
| 🗙 Annuler               |                              | Enregistrer  |

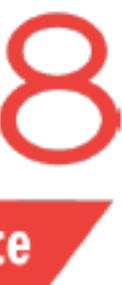

### Je me déconnecte:

- Après chaque utilisation, vous devez systématiquement vous déconnecter en cliquant sur « Déconnexion »
- Votre compte risque d'être bloqué si vous n'effectuez pas la déconnexion après chaque utilisation.
- Un message d'erreur « compte bloqué par un autre s'affichera utilisateur donc lors **}** votre de prochaine connexion

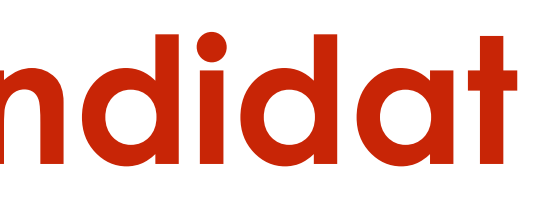

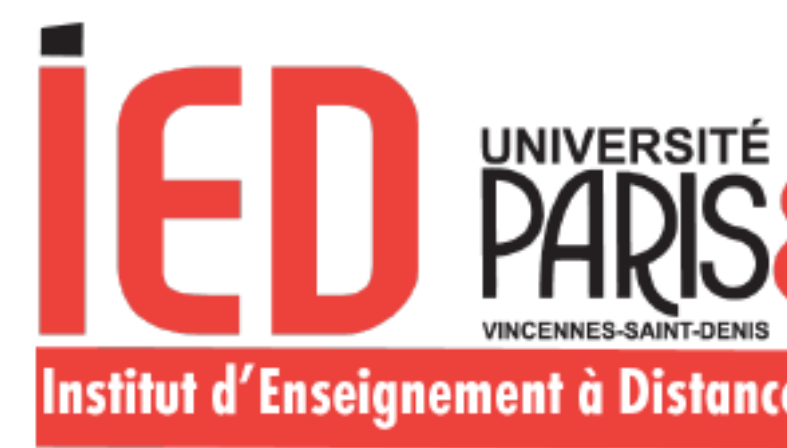

| *          | Accueil            |
|------------|--------------------|
| <b>4</b> 5 | Assistance         |
|            | Offre de formation |
| Ċ          | Déconnexion        |
|            |                    |

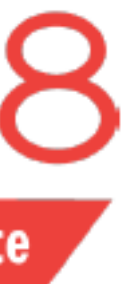